# MONITOR

# LICENÇA

As licenças variam de acordo com o modelo.

HOMI

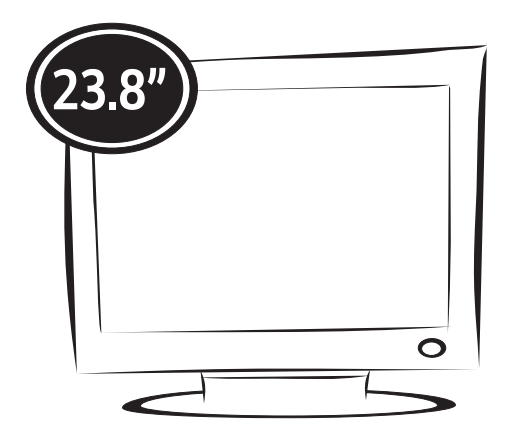

# MANUAL DO USUÁRIO

Não deixe de ler a seção Cuidados importantes antes de utilizar o produto. Mantenha o Guia do usuário em um local de fácil acesso, para futuras consultas.

Observe a etiqueta colada na tampa de trás e passe essas informações ao revendedor quando solicitar manutenção.

### Peçãs e Botões

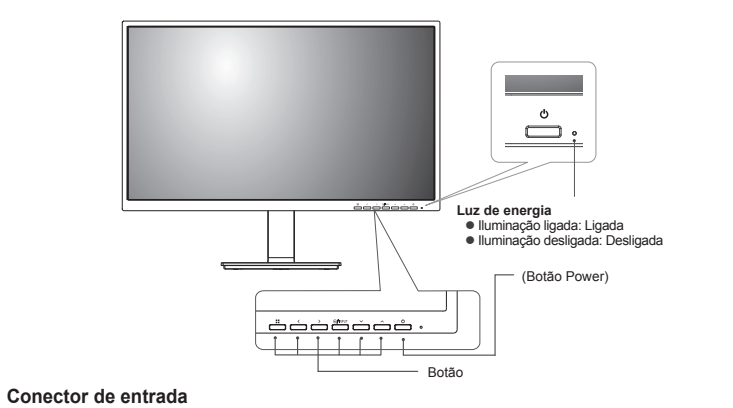

D-SUB IN 

# 01

# Mover e levantar o monitor

mente da sua forma ou tamanho.

ligue o cabo de alimentação bem como os restantes cabos.

inferior do monitor. Não segure diretamente no painel.

1.

• Segure com firmeza as partes superior e

Ao mover ou levantar o monitor, siga as seguintes Ao segurar o monitor, a tela não deverá estar instruções para evitar arranhar ou danificar o mo-nitor e garantir o transporte seguro, independentevoltado para si, para evitar arranhá-lo.

Os termos HDMI e HDMI High-Definition Multimedia Interface, e o logotipo

HDMI são marcas ou marcas registradas da HDMI Licensing Administrato Inc. nos Estados Unidos e em outros países.

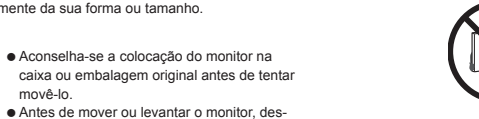

04

 Ao mover o monitor, evite quaisquer choques Ao mover o monitor, once quaisquer eneques ou agitações fortes do produto.
Ao mover o monitor, mantenha-o em posição vertical e nunca o vire de lado nem o incline para o lado.

ATENÇÃO — • Evite, dentro do possível, tocar na tela do monitor. Isso poderá resultar em danos na tela ou em alguns dos pixels utilizados para criar imagens.

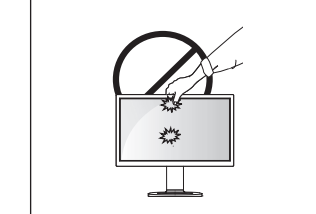

ATENÇÃO segurar a Base do Suporte.

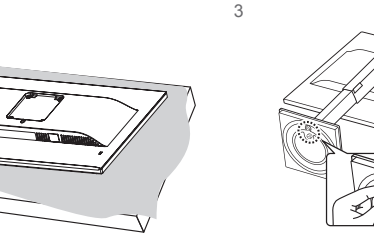

AVISO

ATENÇÃO • Para evitar que a tela fique riscada, cubra a

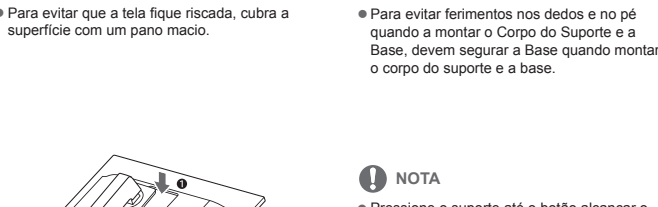

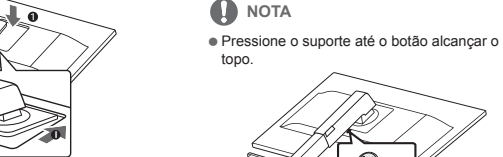

05

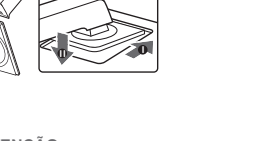

 Para evitar ferir os dedos e os pés, ao montar o Corpo do Suporte e a Base, você deve

## ATENÇÃO

 As ilustrações neste documento representam os procedimentos normais, por isso podem parecer diferentes do produto real. Não transporte o monitor com a parte superior voltada para baixo segurando apenas a base do suporte. Isto pode fazer com que o monitor caia do suporte e pode provocar acidentes. • Ao levantar ou mover o monitor, não toque na tela. A força aplicada na tela do monitor pode danificá-a.

 Não aplique substâncias estranhas (óleos, lubrificantes, etc.) às peças com parafuso quando for montar o produto. (Isso pode danificar o produto.) • Se aplicar força excessiva ao apertar os parafusos, pode danificar o monitor. Os danos causados desta forma não serão cobertos pela garantia do produto.

# 

Para desmontar o suporte, siga a ordem inversa da montagem.

2 Conecte o Cabo de alimentação ao monitor, em seguida, conecte o cabo de alimentação na tomada da parede.

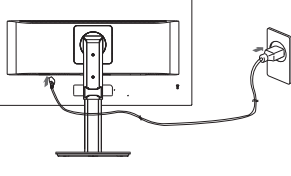

3 Pressone o botão (Power) na parte frontal do monitor para ligá-lo.

ATENÇÃO

 Desligue o cabo de alimentação antes de deslocar ou instalar o monitor. Existe risco de choque elétrico.

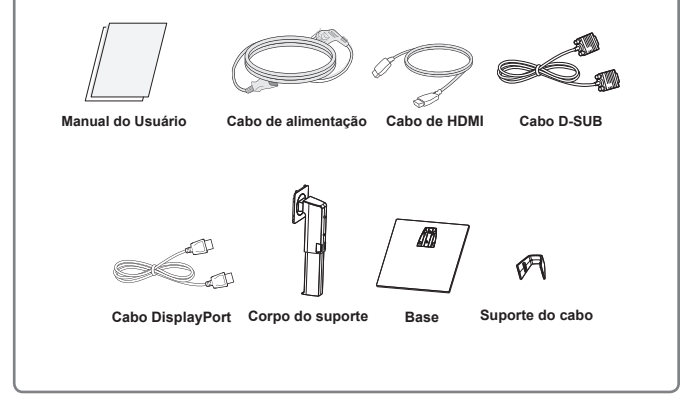

Verifique se a caixa do produto contém os seguintes itens. Se faltarem alguns acessórios, contate a loja onde comprou o produto. As ilustrações deste manual podem ser diferentes do produto e acessórios reai

ATENÇÃO • Para garantir a segurança e a vida útil prolongada do aparelho, não utilize nenhum acessório não

Configurar o monitor

Instalar a base do suporte

MONTAR E PREPARAR

Desembalar

-

aprovado. Nenhum dano ou lesão decorrentes da utilização de acessórios não aprovados está abrangido pela garantia.

### • Os acessórios fornecidos com o produto podem ser diferentes de acordo com o modelo. · As especificações do produto ou os conteúdos deste manual podem ser alterados sem aviso prévio

devido à atualização das funções do produto.

02

# 

Impresso no Brasil PN: MFL71445601\_rev00

 $\oplus$ 

# Montar em uma mesa Levante e incline o monitor até esta ficar na posição vertical na mesa.

Deixe um espaço livre de 100 mm (no mínimo) em relação à parede para a ventilação adequa

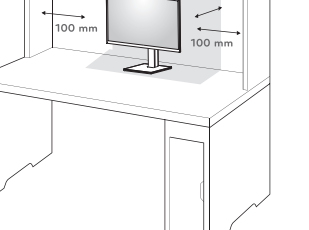

# 03

### Usando o suporte do cabo

 $-\oplus$ 

\_\_\_\_\_

Junte os cabos utilizando o suporte de cabos, conforme apresentado na ilustração.

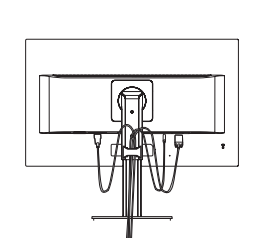

Gire o Conjunto (Pivô) e coloque os conectores. É fácil para colocar conectores e gerenciar cabos usando suporte de cabo.

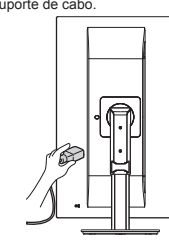

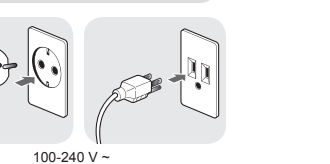

нат

 Certifique-se de que utiliza o cabo de alimentação fornecido na embalagem do produto e ligue-o a uma tomada de parede com terra. Se precisar de outro cabo de alimentação, entre em contato com o representante local ou o revendedor mais próximo.

Cuidados ao ligar o cabo de alimentação

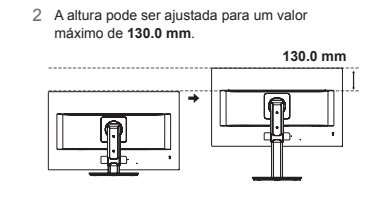

Ajustar a altura do suporte

ajuste-o.

Segure bem no monitor com ambas as mãos e

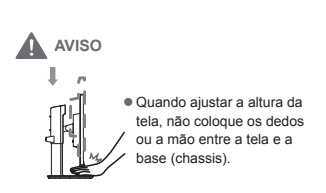

Ajuste do ângulo

2

1 Coloque o monitor em posição vertical,

montado na base do suporte. 2 Ajustar o ângulo da tela. O ângulo da tela pode ser ajustado para frente ou para trás, para uma

experiência de visualização confortável. 

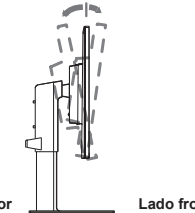

Lado posterior Lado fronta

# Suporte giratório

A imagem indicada pode diferir do seu monitor.

1 Rode a tela 355 graus e ajuste o ângulo do monitor de acordo com a sua preferência.

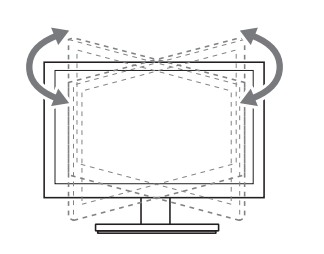

09

13

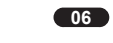

AVISO Para evitar ferir os dedos ao ajustar a tela. não segure a parte inferior da moldura do

monitor como ilustrado abaixo.

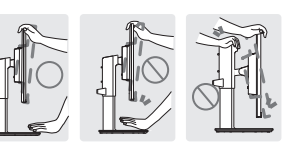

Tenha cuidado para não tocar ou pressionar a área da tela quando ajustar o ângulo do monitor.

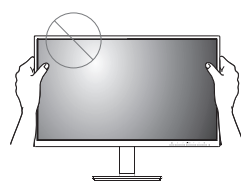

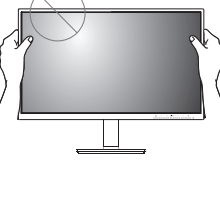

10

### Desmontar o corpo do suporte

1 Coloque a tela do monitor virada para baixo. Para evitar que a tela fique riscada, cubra a superfície com um pano macio. Retire o suporte do monitor pressionando o botão inferior central da parte posterior do

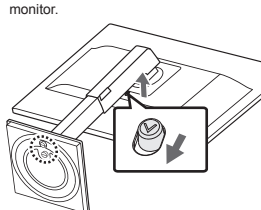

# Instalar a placa de montagem na

Este monitor suporta a especificação da placa de montagem na parede standard ou dispositivo

um pano macio.

bre o monitor e alinhe-a com os orifícios para

ao monitor utilizando uma chave de fendas.

07

ΝΟΤΑ

suportada.

Parte superio

**11** 

A função de pivot automático da tela não é

Pode rodar a tela facilmente utilizando a

tecla de atalho do pivot da tela fornecida

com o sistema operativo Windows. Tenha em atenção que algumas versões do Windows e alguns controladores de placas gráficas poderão utilizar definições diferentes

para a tecla de pivot da tela ou poderão não

Teclas de atalho de pivot.
 Teclas de atalho de pivot da tela do Windows
 - 0°: Ctrl + Alt + seta para cima (↑)

90°: Ctrl + Alt + seta para a esquerda (←)
180°: Ctrl + Alt + seta para baixo (↓)

- 270°: Ctrl + Alt + seta para a direita (→)

suportar a tecla de pivot.

### Funcionalidade de pivot

A função de pivô permite que o monitor gire 90 ° no sentido horário e -90 ° no sentido anti-horário.

1 Levante o monitor até à altura máxima.

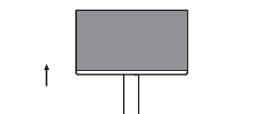

2 Ajuste o ângulo do monitor na direção da seta, conforme ilustrado na figura.

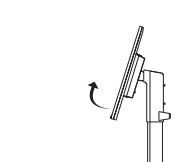

3 Gire o monitor 90 ° no sentido horário e -90 ° no sentido anti-horário como mostrado na figura.

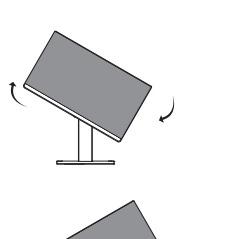

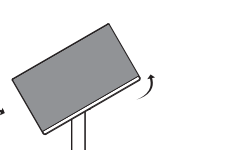

4 Para completar a instalação, girando o monitor 90 ° no sentido horário e -90 ° no sentido anti-horário como mostrado abaixo. Parte su AVISO

 Para evitar riscar a base do suporte, certi-fique-se de que, ao rodar o monitor com a funcionalidade de pivot, o suporte não entra em contato com o monitor.

08

AVISO Tenha cuidado ao rodar o monitor se o cabo estiver ligado. Para evitar ferimentos ao rodar a tela, não coloque os dedos entre a tela e a base do

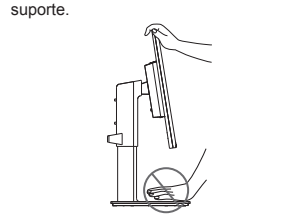

 O lado esquerdo ou direito da cabeça de monitor pode ser rodado ligeiramente para cima ou para baixo (até 3°). Ajuste o nível horizontal da cabeça de monitor.

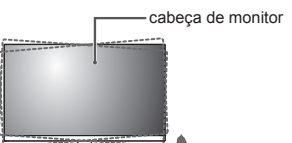

O conector do sistema de segurança Kensington está localizado na parte posterior do monitor. Para ção, consulte o manual fornecido com o sistema de segurança Kensington ou visite

> Ligue o cabo do sistema de segurança Kensington entre o monitor e uma mesa.

http://www.kensington.com.

Utilizar o sistema de segurança Kensington

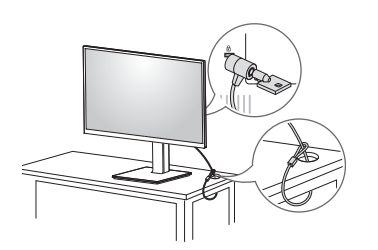

ΝΟΤΑ A utilização do bloqueio Kensington é opcional. Os acessórios podem ser adquiridos na sua loja de produtos eletrônicos local.

parede compativel

1 Coloque a tela voltada para baixo. Para evitar que a tela fique riscada, cubra a superfície com

2 Desmontar o corpo do suporte.

3 Coloque a placa de montagem na parede soos parafusos.

4 Aperte os quatro parafusos para fixar a placa

![](_page_0_Figure_115.jpeg)

12

14

![](_page_0_Picture_118.jpeg)

• Tenha cuidado para não aplicar demasiada força ao montar a placa de montagem na parede, pois pode danificar a tela.

![](_page_0_Picture_120.jpeg)

 $\square$ 

### Instalação na parede

Instale o monitor com uma distância de pelo me-nos 100 mm da parede e um espaço de cerca de 100 mm de cada lado do monitor para assegurar uma ventilação suficiente. Consulte o manual para instalar e configurar um suporte de parede inclina-

![](_page_1_Figure_2.jpeg)

Para instalar o monitor em uma parede, fixe o suporte de montagem na parede (opcional) a parte posterior do monitor. Certifique-se de que o suporte de montagem na parede está fixo de forma segura no monitor e na parede

1 Se você usar o parafuso maior do que o padrão, o monitor pode ser danificado internamente 2 Se você não usar o parafuso apropriado e o produ-to for danificado ou cair da posição montada, o fabricante não será considerado responsável.

![](_page_1_Figure_5.jpeg)

![](_page_1_Figure_6.jpeg)

• O comp

ATENCÃO Desligue o cabo de alimentação antes de mo-ver ou instalar o monitor para evitar choques

· Se instalar o monitor no teto ou em uma parede inclinada, este poderá cair ou provocar ferimen-tos. Utilize o suporte original de montagem na parede. Para obter mais informações, contate o seu revendedor local ou um técnico de instalação qualificado. • Se aplicar força excessiva ao apertar os parafusos, pode danificar o monitor. Os danos causados desta forma não serão cobertos pela parantia do produto.

![](_page_1_Picture_9.jpeg)

Tampa Traseira—

arafuso de norma:

Max.8mn

![](_page_1_Figure_10.jpeg)

Quando utilizar um conector de cabo de

![](_page_1_Picture_12.jpeg)

UTILIZAR O MONITOR

O seu monitor suporta a função Plug & Play\*.

\*Plug & Play: um PC reconhece um dispositiv

logo que o utilizador o liga, sem necessidade

de configuração do dispositivo ou de interven-

Transmite vídeo analógico do PC para o monitor. Ligue o PC ao monitor com o cabo de sinais D-sub

de 15 pinos, conforme demonstrado nas seguintes

D-SUB IN

<u>nàn</u>

RGB OUT

Ligação a um PC

ção por parte do utilizador.

Ligação D-SUB

ilustrações.

Adaptador para Mac Para ser utilizado com Macintosh da Apple, é necessária uma ficha adaptadora indepe dente para alterar a densidade do conector D-SUB VGA de 15 pinos (3 filas) do cabo fornecido para um conector de 15 pinos e 2

16

### Personalizar as definicões

| Menu > Configurações Rápidas                                                                     | Descrição                                       |                                                                                                    |  |  |
|--------------------------------------------------------------------------------------------------|-------------------------------------------------|----------------------------------------------------------------------------------------------------|--|--|
| Brilho                                                                                           | Aiusta a cor                                    | straate de eeree e e brillee de tele                                                                    |  |  |
| Contraste                                                                                        | Ajusta o contraste de cores e o brilho da tela. |                                                                                                    |  |  |
| Relação                                                                                          | Ajusta a pro                                    | Ajusta a proporção da tela.                                                                             |  |  |
|                                                                                                  | Wide                                            | Apresenta o vídeo em tela grande, independentemente da entrada do sinal de vídeo.                       |  |  |
|                                                                                                  | Original                                        | Apresenta um vídeo de acordo com o ratio de aspecto do sinal de<br>vídeo de entrada.                    |  |  |
| SMART ENERGY SAVING                                                                              | Alto                                            | SMART ENERGY SAVING permite que você pode poupar energia com<br>esta função de alta energia eficiente.  |  |  |
|                                                                                                  | Baixo                                           | SMART ENERGY SAVING permite que você pode poupar energia com<br>esta função de baixa energia eficiente. |  |  |
|                                                                                                  | Desligado                                       | Desativa a SMART ENERGY SAVING.                                                                         |  |  |
| * SMART ENERGY SAVING : Economize energia utilizando o algoritmo de compensação de luminosidade. |                                                 |                                                                                                    |  |  |

## ΝΟΤΑ

 A proporção é desativada com o sinal entrelacado. Os dados de pouparça dependem do painel. Por isso, estes valores devem variar por cada painel e por fabricante do painel. Se a opção de SMART ENERGY SAVING é Alto ou Baixo, luminosidade do monitor tornar-se maior ou menor dependerá de fonte.

![](_page_1_Figure_19.jpeg)

Pode não existir qualquer saída de vídeo ou

a tela poderá não apresentar imagem ou apresentar ruídos de imagem.

# Ligação DisplayPort

Transmite os sinais digitais de vídeo e áudio do Ligação HDMI seu PC para o monitor. Lique o PC ao monitor utilizando o cabo DisplayPort conforme ilustrado Transmite os sinais de áudio e vídeo digital desde

seus dispositivos AV ao monitor. Conecte o dispositivo AV para o monitor com o cabo HDMI conforme ilustrado abaixo.

![](_page_1_Picture_25.jpeg)

de áudio de acordo com a versão do DP do Se utilizar cabos genéricos não certificados

 Utilize um cabo certificado com o logotip HDMI incluído.Se não utilizar um cabo HDMI certificado, a imagem pode não aparecer ou pode ocorrer um erro de ligação. Tipos de cabo HDMI recomendados - Cabo HDMI<sup>®</sup>/<sup>™</sup> de alta velocidade Cabo HDMI<sup>®</sup>/<sup>™</sup> de alta velocidade com Ethernet Quando conectar ao dispositivo externo pode ser a diferença de volume de som. (Por exemplo: player de DVD). Sugerir ligar HDMI para PC play media.

HDMI OUT

Ligue dispositivos periféricos ao monitor através da porta para fones de ouvido. Ligue conforme

![](_page_1_Picture_30.jpeg)

### 

separado. Se você usar fones de ouvido em ângulo, pode causar um problema com a conexão de outro dispositivo externo ao monitor. Portanto, é recomendado o uso de fones de

![](_page_1_Picture_33.jpeg)

 As funções dos fones de ouvido e autofalantes poderão ser limitadas de acordo com as definições de áudio do PC e do dispositivo externo.

18

### Quanto mais alto o valor de gama, mais escura será a imagem. Do mesmo modo, quanto mais baixo o valor de gama, o mais leve será a imagem. Se você não precisa de ajustar as configurações de gama, cione Desliga selecione uesigar. Selecione a cor de imagem predefinida de fábrica. Quente: Define a cor da tela para um tom avermelhado. Médic: Define a cor da tela entre tons vermelho e azul. Frio: Define a cor da tela para um tom azulado. Usuário: O usuário pode ajustá-lo para o vermelho, verde ou azul por oerecnalização. mp. de Cor sonalização. Pode personalizar a cor da imagem com as cores vermelho, verde e rde/Azul Corresponde aos requisitos de cor do utilizador ajustando a cor e a saturação das seis cores (Vermelho Matiz, Vermelho Saturação, Verde Matiz, Verde Saturação, Azul Matiz, Azul Saturação, Ciano Matiz, Ciano Saturação, Magenta Matiz, Magenta Satura ção, Amarelo\_Matiz, Amarelo\_Saturação) e guardando as defini-cões Watiz: Ajusta o tom da tela. "Saturação: Ajusta a saturação das cores da tela. Quanto menor for o valor, menos saturadas e brilhantes serão as cores. Quanto mais elevado for o valor, mais saturadas e escuras serão as cores. Conf. de Fábrica Repõe as predefinições das cores. oara mover imagens a esquerda e a direi Vertical para mover imagens para cima e para baixo para minimizar as barras verticais ou listras visíveis no fundo de tela O tamanho da tela horizontal também será alterado. Fase

para ajustar o foco da exibição. Este item permite remover qualquer ruído horizontal e limpar ou aguçar a imagem de caraterística.

### 

• Este é um dispositivo para usuários com deficiência de cor. Portanto, se você se sentir desconfortável

com a tela, por favor, desligue essa função. Esta função não pode distinguir algumas cores em algumas imagens.

### Utilize os parafusos especificados na norma VESA. • O kit de montagem na parede inclui o guia de instalação e todas as peças necessárias. O suporte de montagem na parede é opcional Os acessórios podem ser adquiridos no seu O comprimento do parafuso pode ser diferen-te de acordo com o suporte de montagem na parede. Certifique-se de que utiliza um parafu-

so de comprimento adequado Para obter mais informações, consulte o manual do usuário do suporte de montagem na

15

fornecedor técnico local.

### **CONFIGURAÇÃO DO USUÁRIO**

Ativar o menu principal

Pressione o botão Menu (=). 2 Utilize os botões <, >, v, A para ajustar as opções.

3 Pressione e mantenha pressionando o botão Menu (=) para sair do menu OSD.

# Botões do monitor

| Botão                       | Description                                                                                                    |                                                                                                    |  |
|-----------------------------|----------------------------------------------------------------------------------------------------|----------------------------------------------------------------------------------------------------|--|
| Menu (📕)                    | Se o menu estiver inativo                                                                                                    | Ativa o menu principal.                                                                                       |  |
|                             | Se o menu estiver ativo                                                                                                    | Sai do menu OSD quando o botão é pressionado.                                                                 |  |
| -                           | Se o menu estiver inativo                                                                                                    | Ajusta o nível do volume do monitor.                                                                          |  |
| <b>`</b>                    | Se o menu estiver ativo                                                                                                    | Botão direcional esquerdo.                                                                                    |  |
|                             | Se o menu estiver inativo Ajusta o nível do volume do monitor.                                                                                                    |                                                                                                    |  |
| Se o                        | Se o menu estiver ativo                                                                                                    | Botão direcional direito.                                                                                     |  |
| Entrada                     | Define o modo de entrada. Você pode operar a mudança de sinais de entrada.<br>• Quando dois sinais de entrada são ligados e pressione a tecla de entrada, o sinal de entrada (D-<br>SUB/HDMI/DP) será alterado seqüencialmente.<br>• Quando está ligado apenas um sinal, este é detectado automaticamente. A predefinição é D-SUB. |                                                                                                    |  |
| ڻ<br>ٺ                      | Liga e desliga.                                                                                                    |                                                                                                    |  |
| (Botão Ligar /<br>Desligar) | Luz de energia                                                                                                    | Quando o monitor estiver no modo de funcionamento, o indicador de<br>potência ficará branco (no modo ligado). |  |
|                             |                                                                                                    |                                                                                                    |  |

# HDMI OUT - PC-

Ethernet

Ligação HDMI

Transmite os sinais de áudio e vídeo digital do

PC para o conjunto do Monitor. Conecte o PC ao conjunto do monitor com o cabo HDMI, conforme

HDMI IN

mostrado nas ilustrações seguintes.

 A utilização do modo HDMI PC pode provoa roblemas de compatibilidade.
Utilize um cabo certificado com o logotipo HDMI incluído.Se não utilizar um cabo HDMI certificado, a imagem pode não aparecer ou pode ocorrer um erro de ligação. Tipos de cabo HDMI recomendados
 Cabo HDMI<sup>®</sup>/<sup>™</sup> de alta velocidade - Cabo HDMI<sup>®</sup>/<sup>™</sup> de alta velocidade com

# Ligação a dispositivos AV

# Ligar fones de ouvido

![](_page_1_Picture_57.jpeg)

![](_page_1_Picture_58.jpeg)

# • Os dispositivos periféricos são vendidos em

ouvido em linha reta.

![](_page_1_Picture_61.jpeg)

Aiuste de Cor

 $\oplus$ 

![](_page_1_Picture_66.jpeg)

![](_page_1_Figure_67.jpeg)

te que o usuário ajuste cada um dos elementos. É possível ajustar o

É um modo que a tela é ajustada para leitura de jornais online. Se você quis tela mais brilhante, você pode controlar o brilho no Menu OSD.

É um modo que a tela é ajustada para assistir a desenhos animados. Se você quiser tela mais brilhante, você pode controlar o brilho no Menu OSD.

Qualidade de imagem otimizada é exibida quando um usuário que imagens nítidas. É eficaz para vídeo ou jogo de alta qualidade .

A qualidade de imagem otimizada é exibida quando un usuário que imagens entre os modos de baixo e alto para visualização confortá vel. É eficaz para vídeo de UCC ou SD.

A qualidade de imagem otimizada é exibida quando um usuário qu imagens suaves e naturais. É eficaz para lentas fotos ou imagens fixas.

Selecione esta opção para exibição diária. SUPER RESOLUTION+ está desativado neste modo.

EDIFSEE enquanto referência para um sinal de vídeo, esta é a cor mais escura que o monitor pode apresentar.

Mantém a relação de contraste atual da tela

Tempo de Res-Define um tempo de resposta para as imagens apresentadas com base na velocidade da tela. Para um ambiente normal, recomenda-se que utilize No Para uma imagem em movimento rápido, recomenda-se que utilize Alto. Definir para Alto pode causar fixação de imagem.

Define o tempo de resposta para Baixo. Desligado Define o tempo de resposta para Desligado Ligado Ajusta automaticamente o brilho de acordo com a tela

Estabilizador de preto Pode controlar o contraste de tons escuros para melhorar a visibilidade nas cenas escuras.

cenas escuras. Aumentar o valor do Black Stabilizer (Estabilizador de preto) clareando a área inferior do nivel de cinzento na tela. (Pode distinguir facilmente objetos em tela de jogos escuras.) Reduzir o valor do Estabilizador de preto escurece a área inferior do nível de cinzento e aumenta o contraste dinâmico na tela.

 Alto
 Define o tempo de resposta para Alto.

 Médio
 Define o tempo de resposta para Médio

Desligado Desativa a função DFC.

21

Reduz os níveis de tons escuros e aumenta os n relação de contraste atual da tela.

Descrição

Otimiza a tela para visualizar fotografias. Otimiza a tela para melhorar os efeitos visuais de um vío

Otimiza a tela para jogos.

Aiusta a nitidez da tela.

efine o nível offset (apenas para HDMI

Alto

Médio

Alto Baixo

Baixo

Deficiência de Este modo é para os usuários que não conseguem distinguir entre o vermelho Cor verde, e permite aos usuários com deficiencia de cores para distinguir facilmente entre as duas cores.

Menu > Imagem Modo de Imagem

Ajuste de Image

Personalizar as definicões

Leitura 2

Foto

SUPER RESOLU-

Nível de Pret

e preto

### Personalizar as definicões

 $\oplus$ 

| Menu > Som      |                                                                                                    | Descrição                                                                                                    |  |  |
|-----------------|----------------------------------------------------------------------------------------------------|----------------------------------------------------------------------------------------------------|--|--|
| Volume          | Para ajustar o                                                                                                    | o Volume de fone de ouvido ou alto-falante.                                                                                                    |  |  |
| Áudio principal | Para escolhe                                                                                                    | r a entrada da fonte de áudio.                                                                                                    |  |  |
|                 |                                                                                                    |                                                                                                    |  |  |
| Menu > Geral    |                                                                                                    | Descrição                                                                                                    |  |  |
| Idioma          | Para escolhe                                                                                                    | r a linguagem em que os nomes de controle serão exibidos.                                                                                                    |  |  |
| LED de energia  | Liga/desliga a                                                                                                    | a luz de energia da parte frontal do monitor.                                                                                                    |  |  |
|                 | Ligado                                                                                                    | A luz de energia liga-se automaticamente.                                                                                                    |  |  |
|                 | Desligado                                                                                                    | A luz de energia desliga-se.                                                                                                    |  |  |
| Standby Autom.  | O monitor mu                                                                                                    | dará automaticamente para o modo de espera após um certo período.                                                                                                    |  |  |
| Resolução       | Usuário pode<br>Essa opção é<br>como o segui                                                                                                    | definir a resolução desejada.<br>e ativada apenas quando a resolução de tela do seu computador está definida<br>nte (apenas para D-SUB).                                                        |  |  |
|                 | <ul> <li>A função é ativada apenas quando a resolução de tela no seu computador<br/>definida para o seguinte, exceto que a resolução errada de saída do PC.</li> </ul> |                                                                                                    |  |  |
|                 | 1024x768, 1280x768, 1360x768, 1366x768,Desligar<br>1280x960, 1600x900,Desligar                                                                                         |                                                                                                    |  |  |
|                 |                                                                                                    |                                                                                                    |  |  |
|                 | 1440x900, 1600x900,Desligar                                                                                                    |                                                                                                    |  |  |
| Bloquear OSD    | Impede a entrada de botões incorreta.                                                                                                    |                                                                                                    |  |  |
|                 | Ligado                                                                                                    | Entrada de botões desativada.                                                                                                    |  |  |
|                 | NOTA     Todas as     Volume e                                                                                                    | <ul> <li>NOTA</li> <li>Todas as funcionalidade ficam desativadas à exceção do Brilho, do Contraste, do Volume e da Configurações Rabidas nas Entrada, bem como a funcionalidade Bio-</li> </ul> |  |  |
|                 | quear OS                                                                                                    | Dem Geral.                                                                                                    |  |  |
|                 | Desligado                                                                                                    | Entrada de botões ativada.                                                                                                    |  |  |

### Menu > Configuração Descrição Deseja realizar uma Configuração automática? Opere a Auto configuração para uma exibição ideal em D-SUB Cancelar Cancelar a escolha

ΝΟΤΑ

Esta função será permitida apenas em entrada analógica

| Menu > Conf. de<br>Fábrica   | Descrição                                                    |   |
|------------------------------|--------------------------------------------------------------|---|
| Você quer reiniciar as       | configurações?                                               |   |
| Conf. de Fábrica             | Reinicia as predefinições de fábrica.                        |   |
| Cancelar                     | Cancelar a escolha.                                          | _ |
| Conf. de Fábrica<br>Cancelar | Reinicia as predefinições de fábrica.<br>Cancelar a escolha. | _ |

### 23

### CUIDADOS IMPORTANTES

Este aparelho foi projetado e produzido para assegurar sua segurança pessoal. No entanto, o uso indevido pode provocar choque elétrico ou incêndio. Para permitir a operação correta de todas as proteções incorporadas neste monitor, observe as seguintes regras básicas para instalação, uso e manutenção.

### Seguranca

Use somente o cabo elétrico fornecido com o aparelho. Caso seja utiliza-do outro cabo elétrico, que não o fornecido pelo fabricante, verifique se ele é aprovado pelos padrões nacionais aplicáveis. Se o cabo de alimen-tação estiver com algum tipo de problema, entre em contato com o fabri-cante ou com o fornecedor de serviço autorizado mais próximo para substituí-lo

O cabo de alimentação é utilizado como o dispositivo principal de desconexão. Depois da instalação, verifique se o acesso à tomada é fácil.

Somente use o monitor com uma das fontes de alimentação indicadas nas especificações deste manual ou listadas no monitor. Caso não tenha certeza do tipo de fonte de alimentação que possui em casa, consulte o revendedor

Tomadas de corrente alternada sobrecarregadas e cabos de extensão são perigosos. Assim como o são cabos de alimentação desfiados e conectores quebrados, que podem provocar incêndio ou choque elétrico. Procure um técnico de manutenção para troca.

### Não abra o monitor:

- Nenhuma peça pode ser manuseada pelo usuário.
  Há voltagens perigosas, até quando estiver desligado.
- Se o monitor não estiver funcionando adeguadamente, entre em contato com o revendedor.

Para evitar ferimentos pessoais: Não coloque o monitor em uma prateleira inclinada, a menos que

esteja seguro. Somente use suportes recomendados pelo fabricante

 Não deixe cair objetos nem exerça impacto sobre o produto. Não atire brinquedos ou objetos na tela do produto.

### Para evitar incêndio ou riscos:

 Sempre DESLIGUE o monitor quando deixar o recinto por um período longo. Nunca deixe o monitor LIGADO quando sair de casa.
 Não deixe que crianças joguem objetos dentro das aberturas do gabinete do monitor. Algúmas partes internas possuem voltagens perigosas. Não acrescente acessórios que não tenham sido projetados para este monitor.

desligue-o da tomada elétrica. Em caso de trovoada, nunca toque no cabo elétrico nem no cabo do

sinal, pois pode ser muito perigoso. Pode provocar choques elétricos. 27

- Se não pretender utilizar o monitor durante um longo período de tempo,

20

# **RESOLUÇÃO DE PROBLEMAS**

| Verifique o seguinte antes de contactar a assistência.    |                                                                                                    |  |
|-----------------------------------------------------------|----------------------------------------------------------------------------------------------------|--|
| A imagem não aparece                                      |                                                                                                    |  |
| O cabo de alimentação do monitor<br>está ligado?          | <ul> <li>Verifique se o cabo de alimentação do monitor está corretamente ligado a un<br/>tomada de alimentação.</li> </ul>                                                                                                    |  |
| A luz do indicador de power<br>(alimentação) está ligada? | Pressione o botão Power (alimentação).                                                                                                    |  |
| Vê uma mensagem "Out of Range"<br>na tela?                | <ul> <li>Esta mensagem aparece quando o sinal do PC (placa gráfica) está fora do li-<br/>mite horizontal ou vertical do monitor. Consulte a seção "Especificações" des<br/>manual e configure novamente o seu monitor.</li> </ul>                                                                                                    |  |
| Vê uma mensagem "SEM SINAL"<br>na tela?                   | <ul> <li>Depoisque o monitor estaligado"SEM SINAL", o monitor valpara o modo DPP</li> <li>Esta mensagem é apresentada quando não existe cabo de sinal entre o PC o monitor ou quando o mesmo se encontra desligado. Verifique o cabo e ligu o novamente.</li> <li>Se o monitor é DPM com a condição de energia desligada de LED, o usuário deve pressionar o botão DC duas vezes para despertar a tela de monitor.</li> </ul> |  |

### Você não pode controlar algumas funções em OSD? Você não pode selecionar algum menu em OSD? • Você pode desbloquear os controles de OSD a qualquer momento, entrand no menu de OSD de bloqueio e alterar itens para fora.

### ATENÇÃO

• Vá a Painel de Controle > Monitor > Definições e verifique se a frequência ou resolução foram va a rame de controlle y minutor y primitore se veningue se an equencia du resolução toani alteradas.
 Se não estiver selecionado a resolução recomendada (resolução ideal), as letras podem ficar desfocadas e a imagem pode ficar escura, truncada ou polarizada. Certifique-se de que seleciona a resolução recomendada. • O método de definição pode ser diferente de acordo com o computador e SO (Sistema Operacional)

e o desempenho da placa gráfica pode não suportar a resolução mencionada acima. Neste caso, entre em contato com o fabricante do computador ou da placa de vídeo.

### da está incorreta

| A cor da tela é monocromática ou<br>anormal. | <ul> <li>Verifique se o cabo de sinal está corretamente ligado e utilize uma chave de<br/>parafusos para o apertar se necessário.</li> <li>Certifique-se de que a placa de video está corretamente inserida na ranhura.</li> <li>Defina a resolução de cores para mais de 24 bits (True Color) em Painel de<br/>Controle D Definições.</li> </ul> |
|----------------------------------------------|----------------------------------------------------------------------------------------------------|
| A imagem está intermitente.                  | <ul> <li>Verifique se a tela está no Modo Linha interlaçada, e caso esteja, altere-o pa<br/>a resolucão recomendada.</li> </ul>                                                                                                    |

| Vê uma mensagem "Unrecognized | monitor, Plug&Play (VESA DDC) monitor found"?                                 |
|-------------------------------|-------------------------------------------------------------------------------|
| Instalou o driver do monitor? | Certifique-se de que verifica se a placa de vídeo suporta a função Plug&Play. |

Mostrar pisca • Ele irá exibir filcker se você usar o tempo de HDMI 1080i Hz 60/50, Então por Se você não definir o tempo favor, defina o momento a 1080p, que é o modo rec

24

### CUIDADOS IMPORTANTES

### Instalação

Não deixe que nada fique ou passe sobre o cabo de alimentação e não coloque o monitor em lugares onde o cabo esteja sujeito a danos. Não use este monitor próximo à água como, por exemplo, banheiras, lava-tórios, pias de cozinha, tanques de lavar roupa, em pisos molhados ou próximo a piscinas.

Os monitores são equipados com aberturas de ventilação no gabinete que permitem a liberação do calor gerado durante seu funcionamento. Se essas aberturas forem bloqueadas, o superaquecimento pode causar falhas que podem provocar incêndio. Então,

### NUNCA:

 Bloqueie as aberturas de ventilação localizadas na parte inferior colo-cando o monitor em cima de camas, sofás, tapetes etc. Posicione o monitor em uma instalação embutida a menos que haja

rostorio en nomo en una instalação enoutida a menos que na ventilação apropriada.
Cubra as aberturas com panos ou qualquer outro tipo de material. . Coloque o monitor próximo ou sobre um aquecedor ou outra fonte de

Não esfregue ou bata o Active Matrix LCD em nada rígido uma vez que pode arranhá-lo, estragá-lo ou danificá-lo permanentemente. Não pressione a tela de cristal líquido com o dedo durante um longo período porque pode resultar em fantasmas na imagem.

Alguns defeitos de ponto podem aparecer como manchas vermelhas, verdes ou azuis na tela. No entanto, isso não terá nenhum impacto ou efeito no desempenho do monitor.

Se possível, use a resolução recomendada para obter uma melhor qualidade de imagem no monitor de cristal líquido. Caso seja usado em um modo diferente da resolução recomendada, algumas imagens esca-ladas ou processadas podem ser exibidas. Entretanto, essa é uma característica do painel de cristal líquido de resolução fixa.

Deixar uma imagem fixa na tela durante muito tempo pode danificar a tela e queimar a imagem. Certifique-se de que utiliza uma proteção de tela no monitor. Este fenômeno também ocorre em produtos de outros fabricantes, e esta ocorrência não está coberta pela garantia.

Não bata nem arranhe as partes frontal e laterais da tela com objetos metálicos. Caso contrário, pode danificar a tela.

Certifique-se de que o painel está virado para a frente e segure-o com ambas as mãos para movê-lo. Se deixar cair o produto, o produto danificado pode causar choques elétricos ou um incêndio. Contate um centro de assistência autorizado para a reparação.

28

Evite altas temperaturas e umidade

### **ESPECIFICAÇÕES**

en

m Co

| la LCD                    | Тіро                                                 | TFT (Transístor de película fina) de |  |
|---------------------------|------------------------------------------------------|--------------------------------------|--|
|                           |                                                      | Tela LCD (tela de cristais líquidos) |  |
|                           | Dimensão dos pixels                                  | 0,2745 mm x 0,2745 mm                |  |
| esolução                  | Resolução máxima                                     | 1920 x 1080 a 60 Hz                  |  |
|                           | Resolução recomendada                                | 1920 x 1080 a 60 Hz                  |  |
| nal de vídeo              | Frequência horizontal                                | 30 KHz a 83 KHz                      |  |
|                           | Frequência vertical                                  | 56 Hz a 75 Hz                        |  |
|                           | Sincronização                                        | Sincronização separada               |  |
| nector de<br>trada        | D-SUB IN, HDMI IN, DP(DisplayPort) IN, H/P           |                                      |  |
| onsumo de                 | Modo ligado: 17,1 W Típ. (Norma de ENERGY STAR®) *   |                                      |  |
| ergia                     | 23,6 W Típ. (Condições de entrega) **                |                                      |  |
|                           | Modo de espera ≤ 0,5 W (Condições de entrega)        |                                      |  |
|                           | Desligado ≤ 0,3 W                                    |                                      |  |
| tência de ali-<br>entação | AC 100-240V ~ 50/60Hz 1,2 A                          |                                      |  |
| ndições                   | Temperatura de                                       | 0 °C a 40 °C                         |  |
| nbientais                 | funcionamento<br>Humidade de<br>funcionamento        | Menos de 80 %                        |  |
|                           | Temperatura de                                       | -20 °C a 60 °C                       |  |
|                           | Humidade de<br>armazenamento                         | Menos de 85 %                        |  |
| mensões                   | Tamanho do monitor (Largura x Altura x Profundidade) |                                      |  |
|                           | Incluindo suporte                                    | 553,8 mm x 512,9 mm x 240 mm         |  |
|                           | Excluindo suporte                                    | 553,8 mm x 333,1 mm x 58,4 mm        |  |
| eso (sem a<br>nbalagem)   | 5,7 kg                                               |                                      |  |
|                           |                                                      |                                      |  |

As especificações do produto acima indicadas podem ser alteradas sem aviso prévio devido à atualização das funções do produto.

\* O consumo de energia do modo On é medido com a norma de teste de ENERGY STAR \*\* O consumo de energia do modo On é medido com padrão de teste (Padrão Branca Completo, a

| Modo ligado: 17,1 W Típ. (Norma de ENERGY STAR®) * |                              |  |  |  |
|----------------------------------------------------|------------------------------|--|--|--|
| 23,6 W Típ. (Condições de entrega) **              |                              |  |  |  |
| Modo de espera ≤ 0,5 W (Condições de entrega)      |                              |  |  |  |
| Desligado ≤ 0,3 W                                  |                              |  |  |  |
| AC 100-240V ~ 50/60Hz 1,2 A                        |                              |  |  |  |
|                                                    |                              |  |  |  |
| Temperatura de                                     | 0 °C a 40 °C                 |  |  |  |
| funcionamento<br>Humidade de                       | Menos de 80 %                |  |  |  |
| funcionamento                                      |                              |  |  |  |
| Temperatura de                                     | -20 °C a 60 °C               |  |  |  |
| armazenamento<br>Humidade de                       | Menos de 85 %                |  |  |  |
| armazenamento                                      |                              |  |  |  |
| Tamanho do monitor (Largu                          | ira x Altura x Profundidade) |  |  |  |
|                                                    |                              |  |  |  |

\* O nível de consumo de energia pode ser diferente por condição de operação e configuração de monitor.

esolução máxima

# Modos predefinidos (Resolução)

### Temporização de D-SUB / HDMI / DP PC

| Modos de visualização (Re-<br>solução) | Frequência horizon-<br>tal (kHz) | Frequência vertical<br>(Hz) | Polaridade<br>(H/V) |                  |
|----------------------------------------|----------------------------------|-----------------------------|---------------------|------------------|
| 720 x 400                              | 31,468                           | 70                          | -/+                 |                  |
| 640 x 480                              | 31,469                           | 60                          | -/-                 |                  |
| 640 x 480                              | 37,500                           | 75                          | -/-                 |                  |
| 800 x 600                              | 37,879                           | 60                          | +/+                 |                  |
| 800 x 600                              | 46,875                           | 75                          | +/+                 |                  |
| 1024 x 768                             | 48,363                           | 60                          | -/-                 |                  |
| 1024 x 768                             | 60,023                           | 75                          | +/+                 |                  |
| 1152 x 864                             | 67,500                           | 75                          | +/+                 |                  |
| 1280 x 1024                            | 63,981                           | 60                          | +/+                 |                  |
| 1280 x 1024                            | 79,976                           | 75                          | +/+                 |                  |
| 1680 x 1050                            | 65,290                           | 60                          | -/+                 |                  |
| 1920 x 1080                            | 67,500                           | 60                          | +/+                 | Modo recomendado |

22

### Temporização de HDMI AV

| Modo de apoio de fábrica<br>(Modo Predefinido) | Frequência hori-<br>zontal (kHz) | Frequência ver-<br>tical (Hz) | HDMI                  |
|------------------------------------------------|----------------------------------|-------------------------------|-----------------------|
| 480P                                           | 31,50                            | 60                            | 0                     |
| 576P                                           | 31,25                            | 50                            | 0                     |
| 720P                                           | 37,50                            | 50                            | 0                     |
| 720P                                           | 45,00                            | 60                            | 0                     |
| 1080P                                          | 56,25                            | 50                            | 0                     |
| 1080P                                          | 67,50                            | 60                            | O<br>Modo recomendado |

### **Indicador**

| lodo           | Cor do LED    |   |
|----------------|---------------|---|
| igado          | Branco        |   |
| lodo em espera | LED desligado |   |
| esligado       | Desligado     |   |
|                |               | _ |

25

### CUIDADOS IMPORTANTES

### Limpeza:

 Deslique o monitor da tomada antes de limpar a tela. Use um pano ligeiramente umidecido (e não molhado). Não use aero-sol diretamente na tela do monitor, porque o produto em excesso pode provocar choque elétrico.

 Quando for limpar o produto, desligue o cabo de energia e esfregue-o levemente com um pano macio para prevenir qualquer arranhão Não limpe com um paro úmido, com spray de água ou quaisquer outros líquidos diretamente no produto. Pode ocorrer um choque elétrico. (Não utilize químicos tais como benzina, diluente de pintura ou álcool)

 Pulverize água em um pano macio 2 a 4 vezes, e use-o para limpar a estrutura frontal; limpe apenas numa direção. Demasiada umidade pode causar manchas.

![](_page_1_Picture_149.jpeg)

### Empacotamento:

 Não jogue fora a caixa de papelão nem o material de empacotamento para o caso de precisar transportar o aparelho. Se precisar mandar o aparelho para outro lugar, coloque-o novamente em sua embalagem original.

### Descarte com segurança:

Não descarte este produto com o resto do lixo comum.
O descarte deste produto deve ser feito de acordo com a legislação de sua região

29

# 26

# **GARANTIA POSITIVO**

### Condições gerais:

 A Positivo Tecnologia SA. assegura ao proprietário deste monitor garantia integral contra qualquer defeito de peças ou de fabricação, desde que se co nstate falha em condições normais de uso do equipamento e que seja apresentada a nota fiscal de compra; • Peças defeituosas e substituídas na vigência da garantia são de propriedade da Positivo Tecnologia S.A.

Prazo de garantia:
 O prazo de validade desta garantia é de 12 meses, contados a partir da data de emissão da nota fiscal de compra, já inclusos os 3 meses de garantia legal, na modalidade balcão, isto é, o cliente deve levar seu equipamento até a Assistência Técnica Autorizada mais próxima.

### Como proceder:

No caso de problemas com seu equipamento, leve-o até a Assistência Técnica Autorizada mais próxima (confira a relação da Rede de Assistências Técnicas Autorizadas);

· Quando transportar o equipamento até a Assistência Técnica Autorizada, preferencialmente acomode-o na embalagem original para evitar danos;

Ao retirar seu monitor consertado da Assistência Técnica Autorizada, verifique se o lacre foi reposto.

caso em que a garantia será cancelada

· Pelo decurso normal do prazo de validade da garantia; Por não ter sido utilizado conforme as Instruções de Uso;

Data de emissão da nota fiscal de compra: / /

Por rompimento do lacre que não por uma Assistência. Técnica Autorizada:

Número de série do monitor (verifique na etiqueta colada no painel traseiro do gabin ete):

Custos de transporte do equipamento

Anote aqui os seguintes dados: Nome da loja em que comprou o mon

Cidade/estado em que se localiza a loia:

lúmero da nota fiscal de compra:

Término da garantia:

# Não estão cobertos pela garantia: • Defeitos provocados por mídias (CDs, disquetes ) defeituosas ou de má qualidade;

Defeitos ocasionados por transporte inadequado do produto;

- Defeitos ocasionados por causas externas ao produto, que estejam interferindo em seu correto funcionamento, tais como: interferências eletromagnéticas, flutuação de energia elétrica, descargas elétricas, entre outras;
- Manutenção preventiva, ou seja, intervençõe sque não estejam caracterizadas para a correção de um problema especifico;
   Problema s advindos de erros de operação que causem perda de funcionalidades ou desconfiguração;

Consertos, adaptações ou modificações feitos por pessoas ou empresas não-autorizadas pela Positivo Tecnologia S.A.

Por violação, ajuste ou conserto feito por pessoas ou empresas não-autorizadas pela Positivo Tecnologia S.A.

30

- Equipame ntos cujo lacre esteja rompido; Defeitos provocados pelo uso indevido do equipamento (batidas, fogo, queda, influência de temperaturas anormais, tilização de agentes quimi ricos e corrosivos, etc.), em desacordo com as Instruções de Uso que o acompanham, ou provenientes de caso fortuito e força maior;